## Instruktaż przesyłania korespondencji do Starostwa Powiatowego w Lipnie za pośrednictwem platformy e-puap

## 1. Pobranie właściwego do załatwianej sprawy wniosku

Aby pobrać dany wniosek, należy wejść w link: <u>http://bip.lipnowski.powiat.pl/?cid=762</u>

Wszystkie wnioski Starostwa Powiatowego w Lipnie znajdują się na stronie: <u>http://bip.lipnowski.powiat.pl</u> w zakładce "Sprawy do Załatwienia", "wnioski do pobrania"

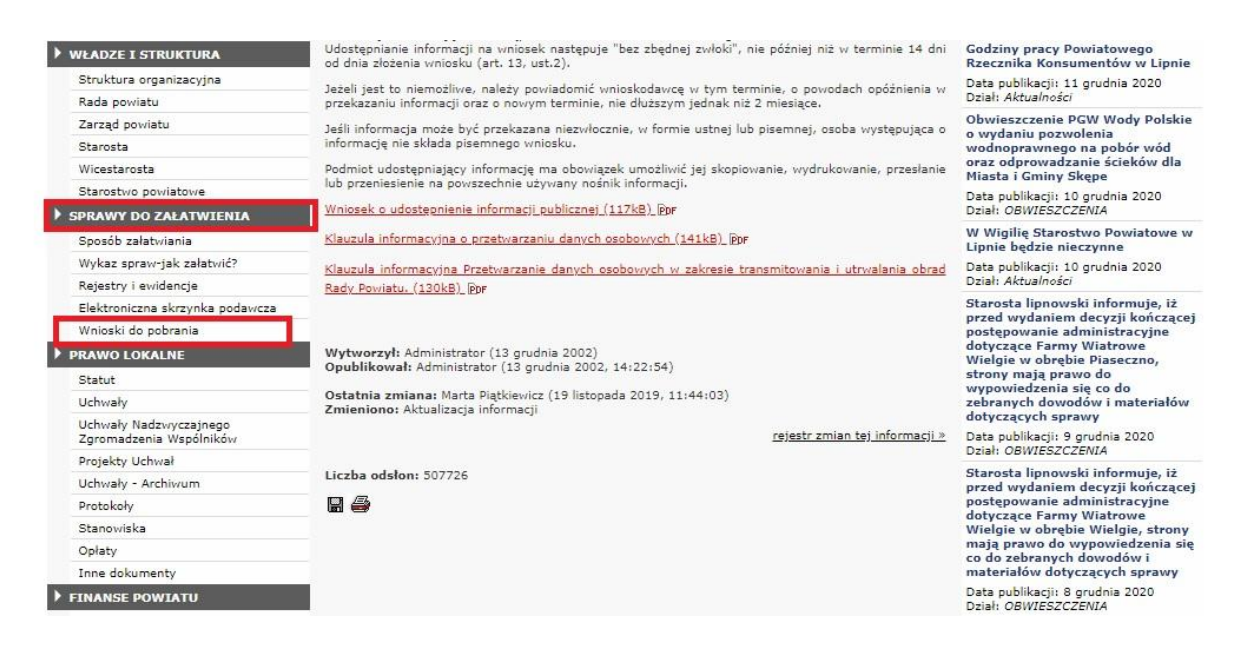

## 2. Wysłanie wniosku za pośrednictwem platformy e-puap

Aby wysłać go przez platformę EPUAP pobrany wniosek należy wypełnić, podpisać, zeskanować (lub zrobić czytelne zdjęcie). Skan (zdjęcie ) zapisać.

Wejdź na stronę: <u>https://epuap.gov.pl/wps/portal/strefa-klienta</u>

Następnie wybierz: Sprawy Ogólne  $\rightarrow$  Pisma do Urzędu  $\rightarrow$  Pismo ogólne do podmiotu publicznego  $\rightarrow$  Załatw Sprawę.

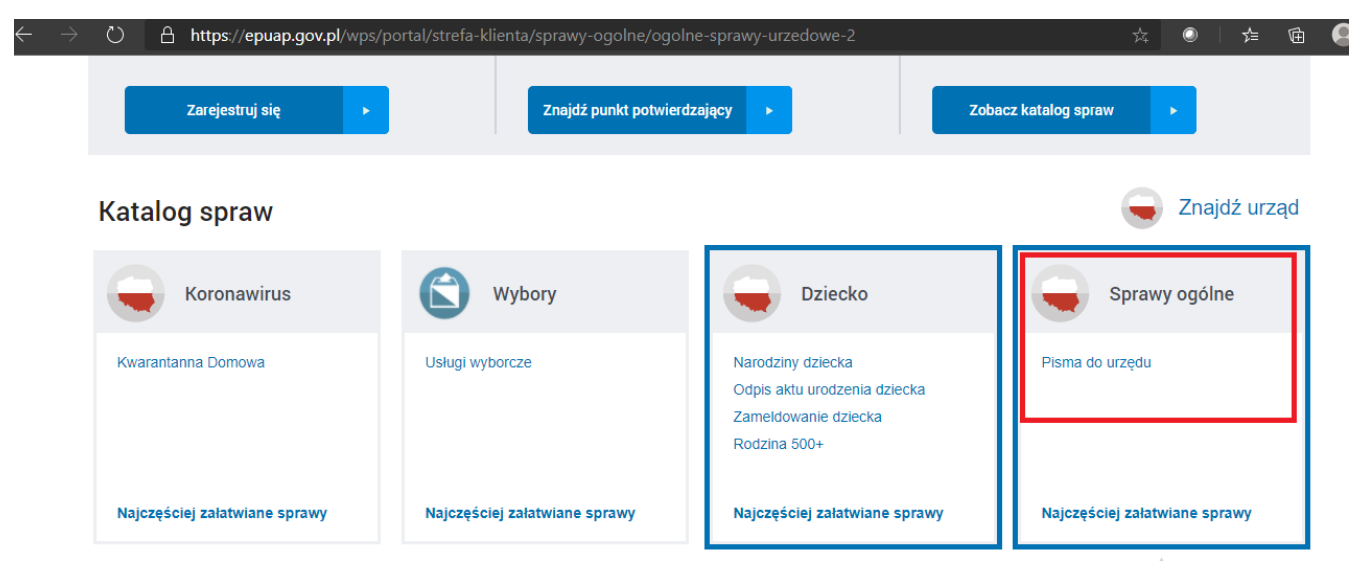

| $\leftarrow \rightarrow$ | D https://epuap.gov.pl/wps/portal/strefa-klienta/sprawy-ogolne/ogoln              | e-sprawy-urzedowe-2 🌣 🔍 🏂 🖻                                                      |  |  |  |  |  |
|--------------------------|-----------------------------------------------------------------------------------|----------------------------------------------------------------------------------|--|--|--|--|--|
|                          | Lista osób, które ukończyły kurs ADR początkowy/doskonalący                       | Uznanie obiektu przyrodniczego za pomnik przyrody                                |  |  |  |  |  |
|                          | Nadzór nad działaniami geodety uprawnionego lub przedsiębiorcy w zakresie przestr | Walidacja patentu europejskiego                                                  |  |  |  |  |  |
|                          | Odpowiedź na postanowienie w sprawie wykazu towarów i usług                       | Weryfikacja statusu sprawy                                                       |  |  |  |  |  |
|                          | Odwołania i zażalenia w trybie postępowania podatkowego                           | Włączenie ruchomości do wojewódzkiej ewidencji zabytków                          |  |  |  |  |  |
|                          | Opinia sanitarna o warunkach bezpieczeństwa i higieny dla placówki opiekuńczo-wyc | Wniosek o wydanie decyzji stwierdzającej nabycie z mocy prawa własności nierucho |  |  |  |  |  |
|                          | Opłata prolongacyjna za grób/niszę urnową                                         | Wprowadzanie do podziału bojowego/wycofywanie z podziału bojowego sprzętu OSP    |  |  |  |  |  |
|                          | Oświadczenie o stanie kontroli zarządczej                                         | Wsparcie imprez lub przedsięwzięć w ramach promocji Powiatu Krotoszyńskiego      |  |  |  |  |  |
|                          | Oświadczenie o stanie kontroli zarządczej za poprzedni rok                        | Wydanie decyzji dotyczącej zmiany terminu zakończenia badań archeologicznych     |  |  |  |  |  |
| Г                        | Pismo ogólne do podmiotu publicznego                                              | Wydanie dowodu pierwszeństwa dla znaku towarowego, wynalazku, wzoru użytkowe     |  |  |  |  |  |
|                          | Pismo ogólne do podmiotu publicznego - stary wzór                                 | Wydanie orzeczenia lub opinii o potrzebie wczesnego wspomagania rozwoju (WWR)    |  |  |  |  |  |
|                          | Ponaglenie związane z niezałatwieniem sprawy w terminie lub przewlekłym prowadz   | Wydanie wyciągu z rejestru prowadzonego przez Urząd Patentowy RP                 |  |  |  |  |  |
|                          | Potwierdzanie udziału członków OSP w szkoleniach i działaniach ratowniczo-gaśnicz | Wydawanie i cofanie zezwoleń na prowadzenie placówek opiekuńczo-wychowawczy      |  |  |  |  |  |
|                          | Praktyki w Urzędzie Marszałkowskim Województwa Lubelskiego w Lublinie             | Wydawanie zaświadczeń, informacji i opinii z obszaru ochrony środowiska          |  |  |  |  |  |
|                          | Prowadzenie BIP przez Miejskie Jednostki Organizacyjne Miasta Krakowa             | Zamówienie na pobranie próbek i wykonanie analizy fizykochemicznej lub wykonanie |  |  |  |  |  |
|                          | Przedłożenie rachunku za zajęcia dydaktyczne z tytułu umowy cywilno-prawnej       | Zarządzanie uprawnieniami administratora JST Systemu SOW                         |  |  |  |  |  |
|                          | Przedłożenie rozliczenia do umowy cywilno-prawnej                                 | Zawiadomienie o podjęciu działań przy zabytku wpisanym do rejestru zabytków      |  |  |  |  |  |
|                          | Przedłużenie prawa ochronnego na znak towarowy dla wskazanych towarów             | Zgłoszenie interwencji do inspekcji sanitarnej                                   |  |  |  |  |  |

W pole "Ustaw/zmień adresata" należy wpisać Starostwo Powiatowe w Lipnie (powinno wyskoczyć możliwość wyboru) oraz wypełnić dane, na koniec załączyć zeskanowany wniosek, podpisać profilem zaufanym i wysłać.

| Ŧ                                                                                                    | Odebrane     | <ul> <li>Wróć do Roboczych</li> </ul> | 늘 Kopiuj do roboczych | Zapisz | 🗙 Usuń | Pobierz | 🖶 Drukuj |           |  |  |
|----------------------------------------------------------------------------------------------------|--------------|---------------------------------------|-----------------------|--------|--------|---------|----------|-----------|--|--|
|                                                                                                    |              | Rodzaj pisma:<br>wniosek              |                       | ~      | 0      |         |          |           |  |  |
|                                                                                                    |              | Tytuł pisma:                          |                       |        | ~ ^    |         |          |           |  |  |
|                                                                                                    |              |                                       |                       |        | 60     |         |          |           |  |  |
|                                                                                                    |              |                                       |                       |        |        |         |          | -lei      |  |  |
|                                                                                                    |              |                                       |                       |        |        |         |          | alej      |  |  |
|                                                                                                    |              |                                       |                       |        |        |         |          |           |  |  |
|                                                                                                    |              |                                       |                       |        |        |         |          |           |  |  |
|                                                                                                    |              |                                       |                       |        |        |         |          |           |  |  |
|                                                                                                    |              |                                       |                       |        |        |         |          |           |  |  |
|                                                                                                    |              |                                       |                       |        |        |         |          |           |  |  |
|                                                                                                    |              |                                       |                       |        |        |         |          |           |  |  |
|                                                                                                    |              |                                       |                       |        |        |         |          |           |  |  |
|                                                                                                    |              |                                       |                       |        |        |         |          | )20-12-16 |  |  |
|                                                                                                    |              |                                       |                       |        |        |         | _        |           |  |  |
|                                                                                                    |              |                                       |                       |        |        | 18      | D        |           |  |  |
| 04                                                                                                    | - <b>d t</b> |                                       |                       |        |        |         |          |           |  |  |
| Oświadczenie:                                                                                                    |              |                                       |                       |        |        |         |          |           |  |  |
| <ol> <li>Oświadczam, iż rezygnuję z doręczania pism za pomocą środków komunikacji elektronicznej zgodnie z art. 39<sup>1</sup> k.p.a. §1d Kodeksu postępowania<br/>administracyjnego (Dz. U. 2016 poz. 23).</li> </ol> |              |                                       |                       |        |        |         |          |           |  |  |
| Załąc                                                                                                    | zniki        |                                       |                       |        |        |         |          |           |  |  |

♥ Wciśnij przycisk ♣, aby dodać załącznik.